### 1С-ЭДО: Создание профиля и отправка приглашения контрагенту

### Как создать учетную запись в 1С-ЭДО

Для создания учетной записи ЭДО достаточно перейти в справочник «Организации» –> выбрать организацию, для которой необходимо получить учетную запись –> выполнить команду «Подключить организацию».

| 🗲 🔶 📩 Организации                          |            | ê ×          |
|--------------------------------------------|------------|--------------|
| Создать 🔊 🖶 Реквизиты 📨 🖉 🖉 Тоиск (Ctrl+F) |            | х Q т Ещет ? |
| Наименование в программе                   | ИНН        | КПП          |
| = Отправитель ООО                          | 9603520207 | 999901001    |
|                                            |            |              |
|                                            |            |              |
|                                            |            |              |
|                                            |            |              |
|                                            |            |              |
|                                            |            |              |
|                                            |            | <u> </u>     |

• Из списка организаций

• Из карточки организации

| 🗕 🔶 Отправ                 | зитель ООО (Организация)                                                                             | ? × |  |  |  |
|----------------------------|----------------------------------------------------------------------------------------------------|-----|--|--|--|
| Основное Банковские счи    | ета Подразделения Учетная политика Лимиты остатка кассы. Регистрации в налоговых органах             |     |  |  |  |
| Записать и закрыть         | Записать 🕒 Реквизиты 🛛 🖉 Подключение к 1С-Отчетности                                                 |     |  |  |  |
| Вид:                       | Юридическое лицо 🖉 Подключить организацию                                                            |     |  |  |  |
| Сокращенное наименование:  | ООО "Отправитель" ? История                                                                          |     |  |  |  |
| Полное наименование:       | Общество с ограниченной ответственностью "Отправитель" ?                                             |     |  |  |  |
| Наименование в программе:  | Отправитель ООО ?                                                                                    |     |  |  |  |
| Префикс:                   | ?                                                                                                    |     |  |  |  |
| ИНН:                       | 9603520207 ? Заполнить реквизиты по ИНН                                                              |     |  |  |  |
| КПП:                       | 999901001 ? История                                                                                  |     |  |  |  |
| OFPH:                      | 5671318100437 ? Дата регистрации: 📋 ?                                                                |     |  |  |  |
| Система налогообложения:   | Система налогообложения: <u>Общая</u>                                                                |     |  |  |  |
| Отделение иностранной о    | рганизации                                                                                           |     |  |  |  |
| > Основной банковский счет | л                                                                                                    |     |  |  |  |
| > Адрес и телефон: 111675, | Москва г, внутригородская территория муниципальный округ Косино-Ухтомский, Дмитриевского ул, дом № 2 |     |  |  |  |
| > Подписи                  |                                                                                                    |     |  |  |  |
| > Логотип и печать         |                                                                                                    |     |  |  |  |
| > Налоговая инспекция: 999 | 99                                                                                                   |     |  |  |  |
|                            |                                                                                                    | N   |  |  |  |

После выбора пункта «Подключить организацию», в открывшемся окне необходимо указать:

- 1. Сертификат ключа электронной подписи;
- 2. Идентификатор организации (можно выбрать имеющийся, если ранее организация получала идентификатор или получить новый).

| Помощник подключе                                                              | ния к сервису 1С-ЭДО                                                                                  | _ ×                               |  |  |  |  |  |
|--------------------------------------------------------------------------------|----------------------------------------------------------------------------------------------------|-----------------------------------|--|--|--|--|--|
| Сертификат:                                                                    | @                                                                                                    |                                   |  |  |  |  |  |
| Сертификат ключа электронной подписи для подписания<br>электронных документов. |                                                                                                    |                                   |  |  |  |  |  |
| Идентификатор организации                                                      |                                                                                                    |                                   |  |  |  |  |  |
| <ul> <li>Выбрать существующий</li> </ul>                                       | 2AE85430501-7850-43F6-8B38-D8BCF953B5C8                                                               |                                   |  |  |  |  |  |
|                                                                                | Выберите уже полученный у оператора идентификатор из списка                                           |                                   |  |  |  |  |  |
| <ul> <li>Получить новый</li> </ul>                                             | АО «Калуга Астрал» 🔹                                                                                  |                                   |  |  |  |  |  |
|                                                                                | Указывается оператор электронного документооборота, у которого<br>будет зарегистрирован участник ЭДО. |                                   |  |  |  |  |  |
|                                                                                | Служба поддержки: <b>8-800-333-9313 edo@1c.ru</b><br>Далее > Закры                                    | <u>1С-Коннект</u><br>іть <b>?</b> |  |  |  |  |  |

При выборе сертификата, пользователю необходимо указать пароль от контейнера закрытого ключа и при необходимости выбрать пользователя, которому можно будет использовать сертификат (если пользователя сертификата не указывать, то сертификат сможет использовать любой пользователь имеющий доступ к контейнеру с закрытым ключом).

| Выбор сер      | тификата для подписания данных                                 |       | × |
|----------------|----------------------------------------------------------------|-------|---|
| Введите допол  | нительные сведения о сертификате                               |       |   |
| Кому выдан:    | Александров Александр Александрович, ООО_тест_те               |       |   |
| Кем выдан:     | Тестовый УЦ ЗАО "КАЛУГА АСТРАЛ"                                |       |   |
| Действителен,  | до: 26.11.2019                                                 |       |   |
| Назначение:    | Подписание данных, Шифрование данных                           |       |   |
| Представление: | Александров Александр, ООО_тест_тестов, Директор, до 11.2019 ? |       |   |
| Пользователь:  | <Не указан> 🔹 🗗                                                |       |   |
| Организация:   | Отправитель ООО 🔹 🖉                                            |       |   |
| 🗌 Ввод и сохр  | анение пароля в программе ?                                    |       |   |
| Пароль:        | (для проверки)                                                 |       |   |
| 🗹 Запомнить п  | ароль ?                                                        |       |   |
|                |                                                                |       |   |
|                | < Назад Выбрать О                                              | тмена |   |

После выбора сертификата необходимо заполнить информацию по организации, поставить галочку согласия с условиями использования и нажать «Подключить».

| Помощник подключе                                  | ния к сервису 1С-ЭДО                                                                          |         | ×         |
|----------------------------------------------------|-----------------------------------------------------------------------------------------------|---------|-----------|
| Данные организации<br>(1) Эти сведения будут перед | аны оператору для регистрации сертификата                                                     |         |           |
| Адрес организации:                                 | 111675, Москва г. внутригородская территория муниципальный округ Косино                       | -Ухто   | -         |
| Код налогового органа:                             | <u>9999</u>                                                                                   |         |           |
| Уведомления                                        |                                                                                               |         |           |
| 🗹 Отправлять на e-mail: 🛛 🛛 🛛                      | шИмейл@домен.ru                                                                               | астроит | њ         |
| Данные учетной записи                              |                                                                                               |         |           |
| Наименование:                                      | Отправитель ООО, Через сервис 1С-ЭДО                                                          |         |           |
| Сведения об абоненте<br>і Сведения будут доступны  | всем пользователям программных продуктов 1С                                                   |         |           |
| Назначение учетной записи:                         | Для обмена с поставщиками                                                                     |         |           |
| Описание учетной записи:                           | Контакты:<br>Имя - Иванов Иван Иванович<br>Телефон - 89155151515<br>Имейл - ВашИмейл@домен.ru |         |           |
| Соглашаюсь с условиями                             | <u>і использования</u> Служба поддержки: <b>8-800-333-9313 edo@1c.ru</b> <u>1C</u>            | -Конне  | <u>KT</u> |
| < Назад                                            | <b>Подключить</b> Закрыть                                                                     | ?       | >         |

После подключения, можно переходить к настройке обмена с контрагентами.

| Помощник подключения к сервису 1С-ЭДО                                                 |        | ×   |
|---------------------------------------------------------------------------------------|--------|-----|
|                                                                                       |        |     |
|                                                                                       |        |     |
| ✔ Отправка заявления на регистрацию абонентов ЭДО                                     |        |     |
| ✔ Ожидание ответа от оператора                                                        |        |     |
| ✔ Создание учетной записи организации                                                 |        |     |
|                                                                                       |        |     |
|                                                                                       |        |     |
|                                                                                       |        |     |
| 🕕 Регистрация у оператора ЭДО может занимать до 2 минут. Вы можете продолжить работу. |        |     |
| Служба поддержки: <b>8-800-333-9313 edo@1c.ru</b> <u>1C</u>                           | -Конне | экт |
| Закрыть                                                                               |        | ?   |

#### Как настроить обмен документами

## 1. Отправка приглашения при работе с электронными документами

После создания и проведения в списке документов реализации необходимо выделить все документы, которые необходимо отправить контрагентам –> нажать на кнопку «ЭДО» –> выбрать пункт «Отправить электронный документ».

| ← → ☆ Pear       | ← → ☆ Реализация (акты, накладные) |             |                        |            |        |                  |                     |         |            |
|------------------|------------------------------------|-------------|------------------------|------------|--------|------------------|---------------------|---------|------------|
| Контрагент:      |                                    |             | • Op                   | ганизация: |        |                  |                     |         | •          |
| 🕒 Реализация 🖌 🍶 | AT 🖶 Πεν                           | ать 🔹 🖂     | Создать на основании - | 20         | 🛃 ЭД   | О • Поиск (Ctrl  | +F)                 | × Еще   | • ?        |
| Состояние ЭДО 🖉  | Дата ↓                             | Номер       | Контрагент             | Сумма      |        | Просмотреть элек | тронный документ    |         | я          |
| 📑 Закрыт принуд  | 22.05.2019                         | 00БП-000017 | ООО "Покупатель"       | 5          |        | Отправить электр | онный документ      |         | тест       |
| 📑 Закрыт принуд  | 22.05.2019                         | 00БП-000018 | ООО "Покупатель"       | 5          | ₽ .    | Текущие дела ЭД  | D                   |         | тест       |
| 📑 Закрыт принуд  | 22.05.2019                         | 00БП-000019 | ООО "Покупатель"       | 5          | 6      | Создать произвол | ьный документ       |         | тест       |
| 📑 Закрыт принуд  | 22.05.2019                         | 00БП-000020 | ООО "Покупатель"       | 5          | tek (  | Отправить докуме | ент без электронной | полписи | тест       |
| 📑 Закрыт принуд  | 22.05.2019                         | 00БП-000021 | ООО "Покупатель"       | 3          | 200,00 | проведен         | эслуги              | 000_100 | т_тест     |
| 📑 Закрыт принуд  | 22.05.2019                         | 00БП-000022 | ООО "Покупатель"       | 3 2        | 200,00 | Проведен         | Услуги              | 000_тес | т_тест     |
| 📑 Закрыт принуд  | 22.05.2019                         | 00БП-000023 | ООО "Покупатель"       | 3 2        | 200,00 | Проведен         | Услуги              | 000_тес | т_тест     |
| 📑 Закрыт принуд  | 24.06.2019                         | 00БП-000024 | 000_тест_тест17        | 5 6        | 600,00 | Проведен         | Услуги              | 000_тес | т_тест     |
| 📑 Закрыт принуд  | 24.06.2019                         | 00БП-000025 | 000_тест_тест17        | 28         | 300,00 | Проведен         | Услуги              | 000_тес | т_тест     |
| 📑 Завершен       | 01.07.2019                         | 00БП-000026 | 000_тест_тест17        | 28         | 300,00 | Проведен         | Услуги              | 000_тес | т_тест     |
| 📑 Завершен       | 01.07.2019                         | 00БП-000027 | ООО_тест_тест17        | 8 4        | 400,00 | Проведен         | Услуги              | 000_тес | т_тест     |
| <b>.</b>         | 24.07.2019                         | 00БП-000028 | ООО_контрагент_1       | 28         | 300,00 | Проведен         | Услуги              | 000_тес | т_тест     |
|                  | 24.07.2019                         | 00БП-000029 | ООО_контрагент_2       | 5 6        | 600,00 | Проведен         | Услуги              | 000_тес | т_тест     |
|                  |                                    |             |                        |            |        |                  |                     | > X A   | <b>v v</b> |

Программа проверит наличие настроек ЭДО с контрагентами и, если их нет, предложит создать приглашение для таких контрагентов.

| Дата і         Номер         Контратент         Сумма         Счет-фактура         Вид операции         Организация         Подлисан         Комментарий           © 07.06.2         0000-000001         ООО "Контратент"         100.00         Проведен         Товары         Получатењ. 2000 ООО.                                                                                                    | еализация -                            | 6 <b>%</b> 6     | Печать - 🖾 Создать на о | основании • 🔡 🖉  | _ до ∙ По/                   | дписан -     |                      |                | Поиск (Ctrl+F) |
|----------------------------------------------------------------------------------------------------|----------------------------------------|------------------|-------------------------|------------------|------------------------------|--------------|----------------------|----------------|----------------|
| © 07.06.2                                                                                                    | Дата І Номер Контрагент                |                  |                         | Сумма            | Счет-фактура                 | Вид операции | Организация          | Подписан       | Комментарий    |
| © 23.07.2       0000_контрагент_1       5 000,00       Проведен       Услуги       _тест_тест15 000       С         © 23.07.2       0000-контрагент_2       10 000,00       Проведен       Услуги       _тест_тест15 000       С       С         © 23.07.2       0000-контрагент_2       10 000,00       Проведен       Услуги       _тест_тест15 000       С       С         © 1000-контрагент_2       10 000,00       Проведен       Услуги       _тест_тест15 000       С       ×         По некоторым из выбранных документов обнаружены предупреждения       Контравии. При необходимости создайте настройки отправии и нахимите "Сформировать"                                                                                                    | © 07.06.2 0000-000001 ООО "Контрагент" |                  |                         | 100,00           | Проведен                     | Товары       | Получатель 2000 ОС   | 00             |                |
| © 23.07.2.       0000-тооно-транент_2       10 000,00       Проевден       Услуги       _тест_тест15 000       С       С                                                                                                 | a 23.07.2                              | 0000-000002      | ООО_контрагент_1        | 5 000,00         | Проведен                     | Услуги       | _тест_тест15 000     |                |                |
| №         Проблемы при отправке документов         №         №         №         №         №         №         №         №         №         №         №         №         №         №         №         №         №         №         №         №         №         №         №         №         №         №         №         №         №         №         №         №         №         №         №         №         №         №         №         №         №         №         №         №         №         №         №         №         №         №         №         №         №         №         №         №         №         №         №         №         №         №         №         №         №         №         №         №         №         №         №         №         №         №         №         №         №         №         №         №         №         №         №         №         №         №         №         №         №         №         №         №         №         №         №         №         №         №         №         №         №         №         № | 23.07.2                                | 0000-000003      | ООО_контрагент_2        | 10 000,00        | Проведен                     | Услуги       | _тест_тест15 000     |                |                |
|                                                                                                    |                                        | _тест_тест15 000 |                         | 000_контрагент_2 | ООО_контрагент_2 Не настроен |              | 1 <u>отсутствуют</u> |                |                |
|                                                                                                    |                                        |                  |                         | 000              |                              |              |                      | ALS JIELS JIEL |                |
|                                                                                                    |                                        |                  |                         |                  |                              |              |                      |                |                |
|                                                                                                    |                                        |                  |                         |                  |                              |              |                      |                |                |
|                                                                                                    |                                        |                  |                         |                  |                              |              |                      |                |                |
|                                                                                                    |                                        |                  |                         |                  |                              |              |                      |                |                |

В открывшемся окне в столбце «Настройки отправки», напротив каждой записи, отображается состояние настройки обмена. При нажатии на ссылку состояния откроется «Мастер настройки обмена», в котором можно ввести идентификатор контрагента или выбрать его учетную запись, а также есть возможность отправить приглашение по электронной почте.

| 🚗 Настройка обмена с контрагентом (1С:Предприятие) 😂 📰 🛐 М М+ М- 🗖 🗙                                                                                                    |
|----------------------------------------------------------------------------------------------------|
| Настройка обмена с контрагентом                                                                                                    |
| Обмен между ООО_тест_тест15 и ООО_контрагент_1 еще не настроен. Выполните этапы настройки, чтобы отправить документ.                                                                                                    |
| Установка криптопровайдера выполнена                                                                                                    |
| Есть доступные сертификаты электронной подписи                                                                                                    |
| Организация зарегистрирована у оператора ЭДО                                                                                                    |
| Учетная запись: ООО "Оператор", Через сервис 1С-ЭДО 🔹 🗗                                                                                                    |
| Приглашение контрагента к обмену                                                                                                    |
| Учетные записи контрагента неизвестны. Возможно, он производит обмен документами в электронном<br>виде. Если Вам известен идентификатор учетной записи, введите его вручную.<br>В противном случае можно отправить на электронную почту приглашение, в котором будет подробные<br>инструкции по подключению к электронному документообороту. |
| Ввести идентификатор вручную Отправить приглашение                                                                                                    |
|                                                                                                    |
| Готово Закрыть ?                                                                                                    |

 Если идентификатор заранее неизвестен, то можно воспользоваться возможностью отправки приглашения на e-mail контрагента. Для этого в Мастере настройки обмена нужно нажать кнопку «Отправить приглашение». В открывшемся окне заполняются поля «Электронная почта» и «Текст приглашения».

| 🤨 Отправить приглаше | ение (1С:Предприятие) 📄 🔝 М М* М- 🗖 🗙                                                                                                    |  |  |  |  |  |
|----------------------|----------------------------------------------------------------------------------------------------|--|--|--|--|--|
| Отправить пр         | иглашение                                                                                                    |  |  |  |  |  |
| Информация о контр   | рагенте                                                                                                    |  |  |  |  |  |
| Получатель:          | ООО_контрагент_1                                                                                                    |  |  |  |  |  |
| Учетная запись:      | Все                                                                                                    |  |  |  |  |  |
| Электронная почта:   | asch@1c.ru                                                                                                    |  |  |  |  |  |
|                      | Если получатель не зарегистрирован в сервисе ЭДО, на<br>указанную электронную почту будет отправлена информация:<br>как подключиться и принять приглашение. |  |  |  |  |  |
| Информация об орга   | анизации                                                                                                    |  |  |  |  |  |
| Организация:         | <u>000_тест_тест15</u>                                                                                                    |  |  |  |  |  |
| Учетная запись:      | ООО "Оператор", Через сервис 1С-ЭДО 🗗                                                                                                    |  |  |  |  |  |
|                      | Выберите учетную запись для отправки                                                                                                    |  |  |  |  |  |
| Текст приглашения:   | Приглашаем перейти на электронный документооборот.                                                                                                    |  |  |  |  |  |
|                      | Отправить Отмена ?                                                                                                    |  |  |  |  |  |

 При нажатии кнопки «Ввести идентификатор вручную» появится поле для ввода или выбора идентификатора. Если выбор учетных записей контрагента недоступен, это значит, что контрагент не подключен к сервису «1С-ЭДО».

| 1       | ie ł       | Настройка обмена с контрагентом (1С:Предприятие) 😞 🔢 М М+ М- 🗖 🗙                                                                                                    |  |  |  |  |  |  |  |
|---------|------------|----------------------------------------------------------------------------------------------------|--|--|--|--|--|--|--|
|         | Ha         | Настройка обмена с контрагентом                                                                                                    |  |  |  |  |  |  |  |
|         | Обі<br>отп | мен между ООО_тест_тест15 и ООО_контрагент_1 еще не настроен. Выполните этапы настройки, чтобы<br>равить документ.                                                                                                    |  |  |  |  |  |  |  |
| F       | •          | Установка криптопровайдера выполнена                                                                                                    |  |  |  |  |  |  |  |
| 5       | •          | Есть доступные сертификаты электронной подписи                                                                                                    |  |  |  |  |  |  |  |
| 1       | •          | Организация зарегистрирована у оператора ЭДО                                                                                                    |  |  |  |  |  |  |  |
|         |            | Учетная запись: ООО "Оператор", Через сервис 1С-ЭДО 🔹 🗗                                                                                                    |  |  |  |  |  |  |  |
|         | ٠          | Приглашение контрагента к обмену                                                                                                    |  |  |  |  |  |  |  |
|         |            | Учетные записи контрагента неизвестны. Возможно, он производит обмен документами в электронном<br>виде. Если Вам известен идентификатор учетной записи, введите его вручную.<br>В противном случае можно отправить на электронную почту приглашение, в котором будет подробные<br>инструкции по подключению к электронному документообороту. |  |  |  |  |  |  |  |
| 1       |            | Ввести идентификатор вручную                                                                                                    |  |  |  |  |  |  |  |
| 2       |            | Учетная запись: Подробнее                                                                                                    |  |  |  |  |  |  |  |
| NTI INI |            | ▶ Готово Закрыть ?                                                                                                    |  |  |  |  |  |  |  |

После заполнения необходимо нажать кнопку «Отправить». После того, как контрагент получит приглашение и выполнит настройки обмена со своей стороны, электронные документы отправятся автоматически.

# 2. Отправка приглашения из справочника «Контрагенты»

Для настройки обмена необходимо перейти в справочник «Контрагенты» –> выбрать контрагента –> выбрать пункт «Пригласить к обмену электронными документами меню ЭДО».

| 🗲 🔶 🏠 Контрагенты                            |                     |                          | ê × |
|----------------------------------------------|---------------------|--------------------------|-----|
| Основное Счета расчетов с контрагентами      |                     |                          |     |
| Создать Создать группу 💧 Досье 🛃             | × Еще • ?           |                          |     |
| Наименование                                 | Пригласить к обмену | электронными документами | ЭДО |
| <ul> <li>ОАО "Корабельные снасти"</li> </ul> | 9604030773          | ОАО "Корабельные снасти" | 2   |
| = 000 "Фреш"                                 | 4763234300          | 000 "Фреш"               |     |
|                                              |                     |                          |     |
|                                              |                     |                          |     |
|                                              |                     |                          |     |
|                                              |                     |                          |     |

Перед отправкой приглашения, пользователю необходимо выбрать учетную запись организации, для которой будет настраиваться обмен документами.

| Отправка приглашений                                       | × |
|------------------------------------------------------------|---|
| Информация об организации                                  |   |
| Учетная запись: Опправитель ООО, Через сервис 1С-ЭДО 🛛 🔻 🗗 | , |
|                                                            |   |
|                                                            |   |
|                                                            |   |
|                                                            |   |
|                                                            |   |
|                                                            |   |
|                                                            |   |
|                                                            |   |
|                                                            |   |
|                                                            |   |
|                                                            |   |
| Далее > Отмена                                             | ? |

При массовой отправке приглашений, программа проверит всех контрагентов на возможность отправки и выдаст предупреждения, если есть затруднения с настройкой.

| Отправка приглашений                                                   |                                           |
|------------------------------------------------------------------------|-------------------------------------------|
| Учетная запись: Отправитель ООО, Через сервис 1С-ЭДО 🔹                 |                                           |
| Отбор по категориям                                                    |                                           |
| Требуются действия (1) ? Рекомендуется проверить (1) ? Связь уже нас   | роена (0) ? 🔵 Проверка не требуется (0) ? |
| 🐼 🗇 Серезаполнить автоматически                                        |                                           |
| Контрагент Идентификатор участника ЭДО / E-mail                        | Предупреждение                            |
| • ООО "Фреш"                                                           | <Отсутствуют>                             |
| ● I OAO "Корабельные сна 2AEC862ADAE-9680-4A3E-A85D-E7777135ADC4 (Напр | мер, "Для д < <u>&lt;Отсутствуют&gt;</u>  |
|                                                                        |                                           |
|                                                                        |                                           |
|                                                                        |                                           |
|                                                                        |                                           |
|                                                                        |                                           |
|                                                                        |                                           |
| - документы можно оудет формировать только после получения ответа. ?   |                                           |
| < Назад                                                                | Отправить Отмена ?                        |

Если идентификатор контрагента не удалось найти автоматически, пользователь может указать электронную почту, на которую будет отправлено приглашение.

| Отправка приглашений                |                                                           |                            | × |
|-------------------------------------|-----------------------------------------------------------|----------------------------|---|
| Учетная запись: Отправитель ООО, Ч  | lерез сервис 1С-ЭДО •                                     |                            |   |
| Отбор по категориям                 |                                                           |                            |   |
| 🛑 Требуются действия (0) 🤉 🥚        | Рекомендуется проверить (2) ? Связь уже настроена (0) ?   | Проверка не требуется (0)  | ? |
| 🕢 🗇 Перезаполнить авто              | матически                                                 |                            |   |
| Контрагент                          | Идентификатор участника ЭДО / E-mail                      | Предупреждение             |   |
| 🔶 🗹 ООО "Фреш"                      | asch@1c.ru*                                               | <u>&lt;Отсутствуют&gt;</u> |   |
| 🔶 🗹 ОАО "Корабельные сна            | 2AEC862ADAE-9680-4A3E-A85D-E7777135ADC4 (Например, "Для д | <Отсутствуют>              |   |
|                                     |                                                           |                            |   |
|                                     |                                                           |                            |   |
|                                     |                                                           |                            |   |
|                                     |                                                           |                            |   |
|                                     |                                                           |                            |   |
| * - Документы можно будет формирова | ать только после получения ответа. ?                      |                            |   |
| < Назад                             | (                                                         | Отправить Отмена ?         |   |

Далее необходимо нажать кнопку «Отправить» и дождаться окончания отправки приглашений.

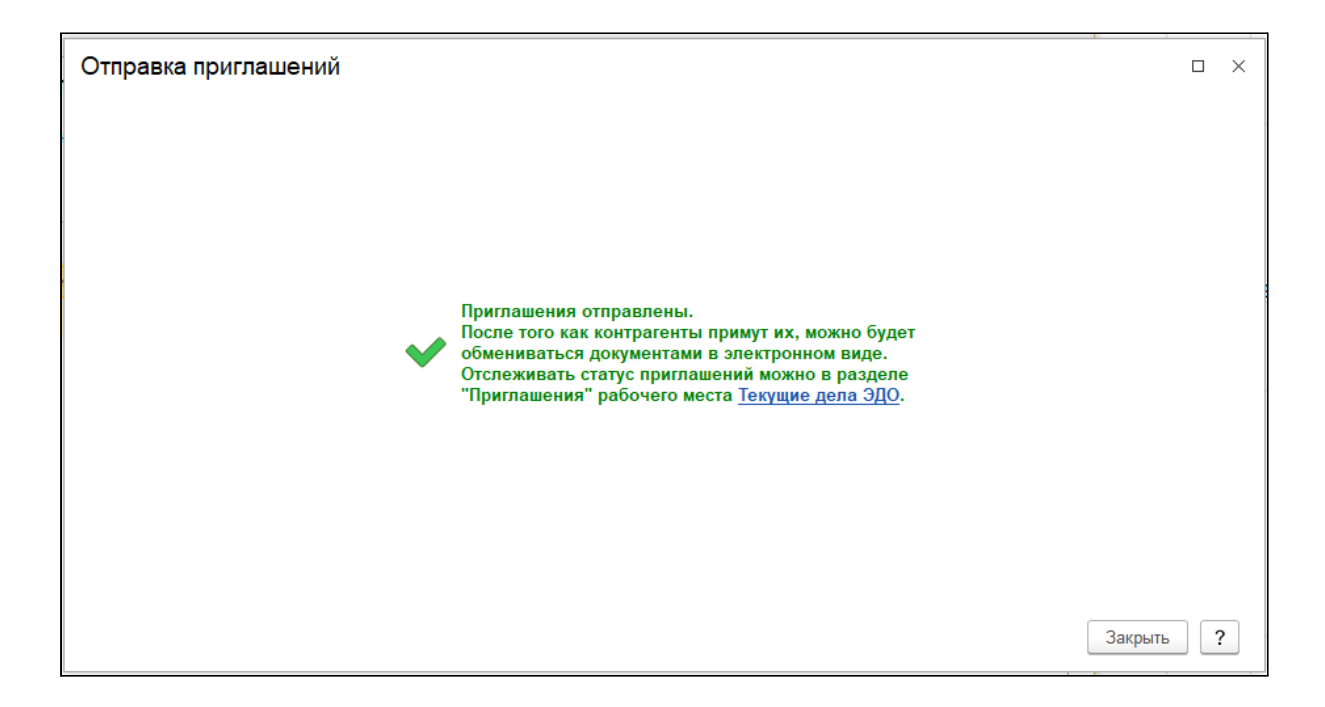

Отслеживать состояние по отправленным и полученным приглашениям можно в «Текущих делах ЭДО» на соответствующей вкладке.

| 🗲 🔿 ☆ Текущие дела ЭД               | О (весь документообор                     | от)                             |                    |                                    | ×                                             |
|-------------------------------------|-------------------------------------------|---------------------------------|--------------------|------------------------------------|-----------------------------------------------|
| С Отправить и получить              | Отозвать приглашение                      | Найти От                        | гменить поиск      | Еще - 🔯 Настройка п                | росмотра ?                                    |
| 🧀 Создать                           | * Контрагент ↓                            | Организация                     | Электронная почта  |                                    | Дата отправки                                 |
| 🫅 Подписать                         | ООО_контрагент_2                          | ООО_тест_тест15                 | asch@1c.ru         |                                    | 24.07.2019                                    |
| 📄 Исправить                         |                                           |                                 |                    |                                    |                                               |
| 🦮 Аннулировать                      |                                           |                                 |                    |                                    |                                               |
| 🧎 На контроле                       |                                           |                                 |                    |                                    |                                               |
| 🗎 Сопоставить                       |                                           |                                 |                    |                                    |                                               |
| 📄 Ознакомиться                      |                                           |                                 |                    |                                    |                                               |
| 🧎 Отправить                         |                                           |                                 |                    |                                    |                                               |
| 🦮 Распаковать                       |                                           |                                 |                    |                                    |                                               |
| 🖂 📔 Приглашения                     |                                           |                                 |                    |                                    |                                               |
| 🦮 Требуется пригласить              |                                           |                                 |                    |                                    |                                               |
| 📄 Ждем согласия (1)                 |                                           |                                 |                    |                                    |                                               |
| 📄 Требуется согласие                |                                           |                                 |                    |                                    |                                               |
| 📄 Ознакомиться                      |                                           |                                 |                    |                                    | <u></u> <u></u> <u></u>                       |
| Быстрый поиск (показать)            | Условные 🔥 - сопос<br>обозначения: номени | тавить 🕕 - созд<br>латуру докум | ать учетный 🛛 😫    | - провести учетный 🛛 🕻<br>документ | <ul> <li>действий не<br/>требуется</li> </ul> |
| Служба поддержки: 8-800-333-9313 ес | do@1c.ru <u>1С-Коннект</u> О              | бщее состояние ЭДО              | Настройки ЭДО Архи | <u>ів ЭДО</u>                      | 🤤 <u>Есть идея?</u>                           |

Приглашения, по которым получено согласие на обмен по ЭДО, будут попадать в папку «Ознакомиться».

### Как отправить электронный документ

Отправка электронных документов может осуществляться:

• При выполнении команды Отправить электронный документ меню ЭДО в таблице списка документов реализаций (рис. 1).

| Рис. | 1. |
|------|----|
|      |    |

| +    | → ☆ F        | еализация (а | кты, наклад  | ные)      |               |          | ć                                           |
|------|--------------|--------------|--------------|-----------|---------------|----------|---------------------------------------------|
| Конт | рагент:      |              |              |           | -             | Организа | ация:                                       |
| 0    | Реализация • | 6            | Печать 🔹 🔛   | Созда     | ть на основан | ни - 🔡   | 🕼 🔁 ЭДО • Подписан • Поиск (Ctrl+F) × Еще • |
| 6    | Дата         | Номер        | ↓ Контрагент | Сумма     | Счет-фа       | Вид оп   | Орган 🗋 Просмотреть электронный документ    |
|      |              | 0000-000001  | 000 "Ko      | 100,00    | Проведен      | Товары   | Получ Стправить электронный документ        |
|      | 23.07.2      | 0000-000002  | 000_те       | 5 000,00  | Проведен      | Услуги   | _тест 🔄 Текущие дела ЭДО                    |
|      | 23.07.2      | 0000-000003  | 000_ко       | 10 000,00 | Проведен      | Услуги   | _тест                                       |
|      | 📮 05.08.2    | 0000-000004  | 000_те       | 5 000,00  | Проведен      | Услуги   | _тест_тес На подписи                        |
|      | 📮 05.08.2    | 0000-000005  | Конфетп      | 5 000,00  | Проведен      | Услуги   | _тест_тес Ожидается подтверждение отправки  |
|      | 📮 09.08.2    | 0000-000006  | 000_те       | 5 000,00  | Отсутств      | Услуги   | _тест_тес На подписи                        |
|      | 📑 09.08.2    | 0000-000007  | 000_те       | 5 000,00  | Отсутств      | Услуги   | _тест_тес На подписи                        |
|      |              |              |              |           |               |          |                                             |
|      |              |              |              |           |               |          |                                             |
|      |              |              |              |           |               |          |                                             |
|      |              |              |              |           |               |          | ▼ ▲ X                                       |

• При выполнении команды Отправить электронный документ меню ЭДО в карточке документа информационной базы (рис. 2).

#### Рис. 2.

| 🗲 🔿 📩 Реализация услуг:                 | Акт 0000-0000   | 002 от 23.07.2 | 019 10:12:11 |                     |             |                    | € ×             |
|-----------------------------------------|-----------------|----------------|--------------|---------------------|-------------|--------------------|-----------------|
| Провести и закрыть Записать             | Провести 4т     | т 🔒 Печать 🔹   | Создать      | на основании        | • 2 0       | 률 эдо •            | Еще - ?         |
| Номер: 0000-000002 от: 23.0             | 7.2019 10:12:11 | <b>m</b>       | Организация: | _тест_тест15        | 000 🗅 Просм | отреть электроннь  | ій документ     |
| Контрагент: ООО_контрагент_1            |                 | + P            | ? Расчеты:   | <u>62.01, 62.02</u> | 📑 Отпра     | вить электронный , | документ        |
|                                         |                 |                |              |                     | 🖶 Текущ     | ие дела ЭДО        |                 |
|                                         |                 | · E            |              | пдо в сумме         | 🖉 Созда     | ть произвольный д  | окумент         |
| Добавить Подбор 🛧 💺                     |                 |                |              |                     |             |                    | Еще -           |
| N Номенклатура                          | Количество      | Цена           | Сумма        | % НДС               | ндс         | Bcero              | Счета учета     |
| 1 Аренда автомобиля                     | 1,000           | 5 000,00       | 5 000,00     | 20%                 | 833,33      | 5 000,00           | 90.01.1, 90.02. |
| Аренда автомобиля                       |                 |                |              |                     |             |                    |                 |
|                                         |                 |                |              |                     |             |                    |                 |
|                                         |                 |                |              |                     |             |                    |                 |
|                                         |                 |                |              |                     |             |                    |                 |
|                                         |                 |                |              |                     |             |                    |                 |
|                                         |                 |                |              |                     |             |                    |                 |
|                                         |                 |                |              |                     |             |                    |                 |
| Реквизиты продавца и покупателя 🔲 Докум | ент подписан    |                |              | Bcero:              | 5 000,00    | в т.ч. НДС:        | 833,33          |
| Счет-фактура: 2 от 23.07.2019           |                 | ?              |              |                     |             |                    |                 |
|                                         |                 |                |              |                     |             |                    |                 |

• При выполнении команды Подписать и отправить из карточки электронного документа (рис. 3).

```
Рис. З.
```

| ⊢ → Акт об оказании услуг № 2 от 23.07.2019 (версия 1) (Создание) |                                                                     |                                                                                                    |                                                                                          |                                                                |                                                                                 |                                                   |                                     |                  |  |
|-------------------------------------------------------------------|---------------------------------------------------------------------|----------------------------------------------------------------------------------------------------|------------------------------------------------------------------------------------------|----------------------------------------------------------------|---------------------------------------------------------------------------------|---------------------------------------------------|-------------------------------------|------------------|--|
| Подписа                                                           | ать и отправить                                                     | Другие действия 👻 🔚                                                                                                | 4                                                                                        |                                                                |                                                                                 |                                                   |                                     | Еще              |  |
| умент уче                                                         | ета: <u>Реализация</u>                                              | <u>(акт. накладная) 0000-000002 от 23</u>                                                                          | 07.2019 10:12:11                                                                         |                                                                |                                                                                 |                                                   |                                     |                  |  |
| тояние:                                                           | Не начат С                                                          |                                                                                                    |                                                                                          |                                                                |                                                                                 |                                                   |                                     | Карточка докумен |  |
| одержимо                                                          | ре Подписи                                                          | Сопроводительная записка                                                                                           |                                                                                          |                                                                |                                                                                 |                                                   |                                     |                  |  |
| Акт №                                                             | 2 от 23 ин                                                          | оля 2019 г. о приемке в                                                                                            | ыполненных ра                                                                            | бот (оказа                                                     | анных услуг)                                                                    |                                                   |                                     | - i              |  |
| Акт №<br>Мы, ниж<br>составил                                      | 2 от 23 ин<br>еподписавши<br>пи настоящий                           | оля 2019 г. о приемке в<br>еся, представитель ИСПОЛНІ<br>акт в том, что ИСПОЛНИТЕЛ                                 | ныполненных ра<br>ителя, с одной сторо<br>ь выполнил, а ЗАКАЗ                            | бот (оказа<br>оны и предста<br>ЧИК принял о                    | анных услуг)<br>авитель ЗАКАЗЧИ<br>спедующие работ                              | КА с другой<br>ы (услуги).                        | стороны,                            |                  |  |
| Акт №<br>Мы, ниж<br>составил<br>№                                 | 2 от 23 ин<br>еподписавши<br>пи настоящий<br>Наим                   | оля 2019 г. о приемке в<br>еся, представитель ИСПОЛНІ<br>акт в том, что ИСПОЛНИТЕЛ<br>енование работ, услуг        | ныполненных ра<br>ИТЕЛЯ, с одной сторо<br>Б выполнил, а ЗАКАЗ<br>Количество              | бот (оказа<br>оны и предста<br>ЧИК принял о<br>Цена            | анных услуг)<br>авитель ЗАКАЗЧИ<br>следующие работ<br>Сумма без НДС             | КА с другой<br>ы (услуги).<br>Сумма НДС           | стороны,<br>Сумма с НДС             |                  |  |
| Акт №<br>Мы, ниж<br>составил<br>№<br>1                            | 2 от 23 ин<br>еподписавши<br>пи настоящий<br>Наим<br>Аренда автомоб | оля 2019 г. о приемке в<br>еся, представитель ИСПОЛНІ<br>акт в том, что ИСПОЛНИТЕЛ<br>енование работ, услуг<br>иля | ныполненных ра<br>ИТЕЛЯ, с одной сторо<br>ь выполнил, а ЗАКАЗ<br>Количество<br>1,000 сут | бот (оказа<br>ны и предста<br>ЧИК принял (<br>Цена<br>5 000,00 | анных услуг)<br>авитель ЗАКАЗЧИ<br>следующие работ<br>Сумма без НДС<br>4 166,67 | КА с другой<br>ы (услуги).<br>Сумма НДС<br>833,33 | стороны,<br>Сумма с НДС<br>5 000,00 |                  |  |

 При выполнении команды Подписать и отправить из папки Исходящие страницы Текущие дела ЭДО, открываемой по гиперссылке панели команд Текущие дела ЭДО (раздел Администрирование - подраздел Сервис или раздел Руководителю - подраздел Сервис, или раздел Покупки - подраздел Сервис) (рис. 4).

Рис. 4.

| 🗲 🔿 🏠 Текущие дела З             | ДО (весь документо       | оборот)                     |                         |                                  |                        | €°×                 |
|----------------------------------|--------------------------|-----------------------------|-------------------------|----------------------------------|------------------------|---------------------|
| С Отправить и получить           | 📑 Подписать и отп        | равить 🐛 См                 | енить ответственного    | Еще 🕶 🧕                          | Настройка просм        | иотра ?             |
| ⊝ 📄 Входящие                     | Вид документа            | Дата                        | Номер                   | Сумма                            | Ко                     | нтрагент            |
| 📄 Отразить в учете (3)           | Акт об оказании у        | 09.08.2019                  |                         | 6                                | 5 000,00 OC            | О_тест_тес          |
| 📄 Утвердить (2)                  | Акт об оказании у        | 09.08.2019                  |                         | 7                                | 5 000,00 OC            | О_тест_тес          |
| 📄 Подписать                      | Прочее                   | 14.08.2019                  |                         | 0000000006                       | 00                     | О_тест_тес          |
| 📄 Исправить                      | Прочее                   | 14.08.2019                  |                         | 0000000007                       | 00                     | О_тест_тес          |
| 📄 Аннулировать                   | Акт об оказании у        | 05.08.2019                  |                         | 4                                | 5 000,00 OC            | О_тест_тес          |
| 📄 На контроле                    | Счет-фактура             | 05.08.2019                  |                         | 4                                | 5 000,00 OC            | О_тест_тес          |
| ⊝ 📄 Исходящие                    | Акт об оказании у        | 05.08.2019                  |                         | 5                                | 5 000,00 Ko            | нфетпром            |
| 📄 Создать (1)                    | •                        |                             |                         |                                  | •                      | × × ×               |
| <u>Быстрый поиск (показать)</u>  | Условные<br>обозначения: | сопоставить<br>номенклатуру | создать уче<br>документ | этный 📑 - провести у<br>документ | учетный 🗒 - де<br>треб | йствий не<br>Буется |
| Служба поддержки: 8-800-333-9313 | edo@1c.ru <u>1C-Kor</u>  | нект <u>Общее сост</u>      | ояние ЭДО Настройки     | и ЭДО Архив ЭДО                  |                        | 🇧 <u>Есть идея?</u> |